## Allow Remote Desktop to Carry Your Home Printer, Camera, and Microphone to Your Work Computer

By default, Remote Desktop does not carry your home printer, camera, or microphone to your work computer, but you can enable this.

First, run **Remote Desktop**, and put in your computer name if it's not there yet. Then click on **Show Options**, then the **Local Resources** tab.

| 🖫 Remote Desktop Connection 🛛 — 🗆 🗙                                                      | 🔚 Remote Desktop Connection 🛛 — 🖂 🗙                                                                            |
|------------------------------------------------------------------------------------------|----------------------------------------------------------------------------------------------------|
| Remote Desktop<br>Connection                                                             | Remote Desktop<br>Connection                                                                                   |
| Computer Example: computer fabrikam.com                                                  | General Display Local Resources Experience Advanced                                                            |
| User name: None specified The computer name field is blank. Enter a full remote computer | Remote audio Configure remote audio settings. Settings                                                         |
| Show Options                                                                             | Keyboard<br>Apply Windows key combinations:                                                                    |
|                                                                                          | Only when using the full screen                                                                                |
|                                                                                          | Local devices and resources<br>Choose the devices and resources that you want to use in<br>your remote session |

**1. To include your home printer:** On the **Local Resources** tab, checkmark the box next to **Printers**.

| ieneral Dis | nlau Local Resources   | Experience      | Advanced        |           |
|-------------|------------------------|-----------------|-----------------|-----------|
| Remote auc  | lio                    | Enpononeo       | , la la la loca |           |
|             | Configure remote audio | settings.       |                 |           |
|             | Settings               | 2012/02/22/22   |                 |           |
|             | Johnnys                |                 |                 |           |
| Keyboard –  | Applu Windows key con  | obinations:     |                 |           |
| 0           | Apply windows key con  | non iduoris.    |                 |           |
|             | Unly when using the fu | II screen       | ,               | ~         |
|             | Example: ALT+TAB       |                 |                 |           |
| Local devic | es and resources       |                 |                 |           |
| and a       | Choose the devices and | d resources the | at you want     | to use in |
| 3.9         | Pour remote session.   |                 | 2224            |           |
| 6           |                        |                 | oard            |           |
|             | Mara                   |                 |                 |           |

Clipboard

Connect

Help

Printers

A Hide Options

More.

**2.** To include your home microphone: On the Local Resources tab, under Remote Audio, click Settings. Then click the circle to "Record from this computer," then click OK.

| 💀 Remote Desktop Connection 🦳 🗕 🗙                                                                                                    | 🖫 Remote Desktop Connection 🛛 🗙                                                     |
|----------------------------------------------------------------------------------------------------|-------------------------------------------------------------------------------------|
| Remote Desktop<br>Connection                                                                                                    | Remote Desktop                                                                      |
| General Display Local Resources Experience Advanced Remote audio Configure remote audio settings. Settings                                      | Remote audio playback   Play on this computer  Do not play  Play on remote computer |
| Keyboard<br>Apply Windows key combinations:<br>Only when using the full screen ~<br>Example: ALT+TAB                                            | Remote audio recording                                                              |
| Local devices and resources         Choose the devices and resources that you want to use in your remote session.         Printers         More | OK Cancel                                                                           |
| Hide Options     Connect     Help                                                                                                    |                                                                                     |

**3. To include your home camera**: on the **Local Resources** tab, click the **More** button. Then click the + button to expand your **Video capture devices**, and check that your home camera shows there. Checkmark your camera, and you can also click the option for "**Devices that I plug in later**" in case you haven't attached your camera yet. Click **OK**.

| 🖫 Remote Desktop Connection 🛛 🚽 🔍                                                                                                    | 💀 Remote Desktop Connection 🛛 🗙                                                                   |
|----------------------------------------------------------------------------------------------------|---------------------------------------------------------------------------------------------------|
| Remote Desktop<br>Connection                                                                                                    | Remote Desktop<br>Connection                                                                      |
| General Display Local Resources Experience Advanced                                                                                                    | Local devices and resources                                                                       |
| Remote audio         Image: Configure remote audio settings.         Settings         Keyboard         Image: Configure remote audio settings.         Image: Configure remote audio settings.         Keyboard         Image: Configure remote audio settings.         Image: Configure remote audio settings.      < | Choose the devices and resources on this computer that you want to<br>use in your remote session. |
| Local devices and resources                                                                                                    |                                                                                                   |
| Choose the devices and resources that you want to use in your remote session.  Printers More                                                                                                    | OK Cancel                                                                                         |
| Hide Options     Connect     Help                                                                                                    |                                                                                                   |

When you've made these selections, click the **Connect** button and continue as usual. These settings are sticky, so you need to do them only once.